## **FUHSD Parent Portal Registration Guide**

To create a new parent or student account, go to: https://portal.fuhsd.k12.ca.us/ParentPortal/LoginParent.aspx You will see the following screen:

| Select "Create New Account" | Fortuna Union High School District                                         |                                                                        |
|-----------------------------|----------------------------------------------------------------------------|------------------------------------------------------------------------|
| to begin.                   | Email Address:<br>Password:<br>LOGIN<br>Create New Account Emget Password? | English ↔<br>Español ●<br>Việt ●<br>中文 ●<br>환국이 ●<br>로 <sub>프로</sub> ● |
|                             | Acries Portrals                                                            |                                                                        |

Next, click on "Parent" or "Student", depending on who is creating the account.

|                                                     |          |           | Return to Login Page |
|-----------------------------------------------------|----------|-----------|----------------------|
| Step 1<br>Account Type - Student or Parent/Cuardian |          |           |                      |
|                                                     | Parent   | © Student |                      |
|                                                     | Previous | Next      | ]                    |

un la Logia Base

Next, enter and verify your email address and desired password for your account.

|                                                | - Previous                                                  | [                       | Login Page                                        |
|------------------------------------------------|-------------------------------------------------------------|-------------------------|---------------------------------------------------|
|                                                | Ste                                                         | 1p 2                    |                                                   |
|                                                | Account In                                                  | formation               |                                                   |
| Email Address;                                 |                                                             |                         |                                                   |
| Verify Email Address:                          |                                                             |                         |                                                   |
| Choose Password:                               |                                                             |                         |                                                   |
| Retype Password:                               |                                                             |                         |                                                   |
| A verification ema<br>Before continuing, Pleas | ill will be sent to your emai<br>e add this email address t | address from parentport | al@fuhsdistrict.org<br>enders" list to ensure you |

Next, you will see a screen informing you that a confirmation email was sent to your email account.

| << Previous Next >>                                  | Login Page |
|------------------------------------------------------|------------|
| Step 3                                               |            |
| You must now confirm your email address before conti | nuing      |
| An email has been sent to your email address.        |            |
| Please open your email and follow the instructions.  |            |
| You must do this before continuing this process.     |            |

**Check your email**. You will have received an email with the following information: (grayed out areas contain your personal information.)

**Click on** "Confirm Current Email Address" to continue on with the enrollment process. **After** clicking on the confirmation link, a new browser window will open confirming the process: **Next**, enter your student's (or, for students, your own) permanent ID number, Home Phone number, and Verification Code (found on label attached to the enclosed progress report).

| Next >>                                                   | Login Page |
|-----------------------------------------------------------|------------|
| Step 4                                                    |            |
| Student Verification                                      |            |
| Please Enter The Following Information About Your Student |            |
| Student Permanent ID Number:                              |            |
| Student Home Telephone Number:                            |            |
| Verification Code:                                        |            |

(For Parents) The Portal will then ask you to identify yourself. It will then update, if necessary, the email address in the Student Database System to match your current email address.

|                                                                                                    |                                | << Previous Next >> | <u>Login Page</u> |
|----------------------------------------------------------------------------------------------------|--------------------------------|---------------------|-------------------|
|                                                                                                    | Step 5                         |                     |                   |
|                                                                                                    | Emergency Contact Verification |                     |                   |
| has been added to your account.                                                                       |                                |                     |                   |
| Please choose the Contact record that represents you so the email<br>address can be properly updated. |                                |                     |                   |
|                                                                                                    | Name                           | Relat               | ion               |
| $\odot$                                                                                               |                                | Mothe               | r                 |
| 0                                                                                                    |                                | Father              | r                 |
| $\odot$                                                                                               |                                | Grand               | mother            |
| 0                                                                                                    |                                | Grand               | mother            |
| ۲                                                                                                    | None of the above              | 1                   |                   |

After selecting your relationship to the student, you will see the next page.

| Login Pag                                                                                                    |  |
|----------------------------------------------------------------------------------------------------|--|
| Step 6                                                                                                    |  |
| Thank you for registering for an Aeries Browser Interface Account.<br><u>Click Here</u> to login to the Aeries Browser Interface and view your<br>student's information. |  |

Clicking on the <u>Click Here</u> link will bring you back to the logon page. Log in using your email address and the password you just created.

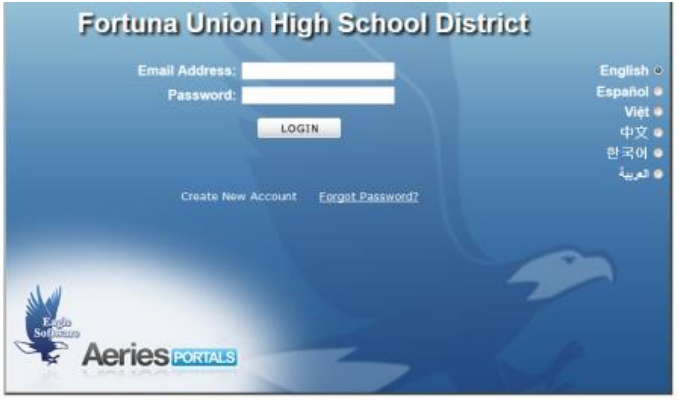

Aeries Version 5.13.8.30 Copyright © 2013 Eagle Software. All Rights Reserved